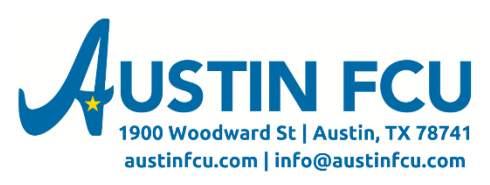

## Bill Pay Tutorial - How to add a Payee:

- 1. Login to your online banking profile at <u>www.austinfcu.com</u>.
- 2. Click Bill Pay at the top navigation bar.

| Accounts        | Transfers    | Statements | Notices   | Apply Online | Bill Pay |            |
|-----------------|--------------|------------|-----------|--------------|----------|------------|
| Click the yello | ow Add Payee | button.    |           |              |          |            |
| I want to       | •            |            | Search Pa | yees         | ٩        | a eBilling |

4. Type the name of your payee in the field, which will search for popular payees.

| K Back                                                              |
|---------------------------------------------------------------------|
| Add Payee                                                           |
| Bluebonnet Electric Q                                               |
|                                                                     |
| Add Bluebonnet Electric manually                                    |
| Popular billers that match Bluebonnet Electric 😣                    |
| Bluebonnet                                                          |
| Bluebonnet Elect BlueBonnet Prop Electric Coopera Electric Insuranc |

5. If the payee you want is shown, click that payee. If it's not, you'll need to follow the instruction to <u>Manually Add a Payee</u> later in this document. For this first example I'll be clicking the Bluebonnet Electric button shown on the screen.

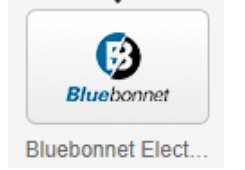

3.

- 6. Now you will fill in the necessary payment information.
  - a. First the address. Once you enter the payee address, the system will double check the address against USPS records and may suggest some formatting changes. For example, I entered this:

| Payee Name    | Bluebonnet Electric Cooperative |              |  |
|---------------|---------------------------------|--------------|--|
| Payee Address | P.O. Box 240                    |              |  |
|               | Address Line 2 🗸                | ,            |  |
|               | 78942                           | GIDDINGS, TX |  |

And the system gave me this suggestion:

| Please confirm the address            | ×                                  |
|---------------------------------------|------------------------------------|
| • We suggest the following address    | A You entered this address         |
| PO BOX 240<br>GIDDINGS, TX 78942-0240 | P.O. BOX 240<br>GIDDINGS, TX 78942 |
| Use the suggested address             | Use the address I entered          |
| I'd like to edi                       | it the address                     |

Double check the information presented and choose the address you'd like to use. If you notice a mistake you can click "I'd like to edit the address" to make changes.

b. Next, enter the account # for your payee:

| Account Number 1234567 | Account Number | 1234567 |
|------------------------|----------------|---------|
|------------------------|----------------|---------|

c. From the dropdown, choose which account you'd like to pay from. Notice that if you have multiple checking accounts, they will all be shown here. Since Bill Pay is now free, you can access all of your Austin FCU accounts via Bill Pay without needing to enroll each individual account.

| Pay From Account   | Search or Choose an Account | • |
|--------------------|-----------------------------|---|
| fore Payee Options | 4381234.155 CHECKING *1234  |   |
|                    | 4387777.155 CHECKING *7777  |   |
|                    | 4385678.155 CHECKING *5678  |   |

d. You can also click "More Payee Options" to add other info you might want to add to the payment.

| More Payee Options (Nickname, email and memo) - |                      |  |
|-------------------------------------------------|----------------------|--|
| Nickname                                        | House Electric       |  |
| Payee Email 😡                                   | test@test.com        |  |
| Memo                                            | 123 Mockingbird Lane |  |

7. Once you have everything the way you like it click "Create Payee"

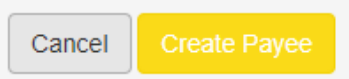

8. You will now see the payee listed in your All Payees tab. We'll walk through signing up for eBilling and scheduling a payment later in this tutorial.

|   |            | Recent Payees                                |        |                      | All Payees        |           |
|---|------------|----------------------------------------------|--------|----------------------|-------------------|-----------|
|   | Name       |                                              | Amount | Send On 🤋            | Est. Delivery 🤋   | Recurring |
| > | Bluebonnet | BLUEBONNET ELECT<br>Account: *53062 <b>4</b> |        | Sign up for eBilling | × Remind me later |           |

Note the lightning bolt next to this payee. This means this payee is being paid electronically and funds will be debited from your account on the date the funds are sent.

## If you have any questions or problems, contact us at 512-444-6419 option 8 for assistance.

## Manually Adding a Payee

1. If your payee does not come up as a popular payee, you can add them manually by clicking "Add PAYEE manually" on the search screen.

| < Back     |                                                                    |
|------------|--------------------------------------------------------------------|
|            | Add Payee                                                          |
| Jane Smith | ٩                                                                  |
|            |                                                                    |
|            | Add Jane Smith manually<br>Popular billers that match Jane Smith S |
| SMITH      |                                                                    |

- 2. From here you will fill in the information on how you'd like to pay your manually added payee.
  - a. First the address. Once you enter the payee address, the system will double check the address against USPS records and may suggest some formatting changes. For example, I entered this:

| Payee Name    | Bluebonnet Electric Cooperative |              |  |
|---------------|---------------------------------|--------------|--|
| Payee Address | P.O. Box 240                    |              |  |
|               | Address Line 2 🗸                |              |  |
|               | 78942                           | GIDDINGS, TX |  |

And the system gave me this suggestion:

| Please confirm the address            | ×                                  |
|---------------------------------------|------------------------------------|
| • We suggest the following address    | ▲ You entered this address         |
| PO BOX 240<br>GIDDINGS, TX 78942-0240 | P.O. BOX 240<br>GIDDINGS, TX 78942 |
| Use the suggested address             | Use the address I entered          |
| I'd like to edit                      | t the address                      |

Double check the information presented and choose the address you'd like to use. If you notice a mistake you can click "I'd like to edit the address" to make changes.

b. Next, enter the account # for your payee:

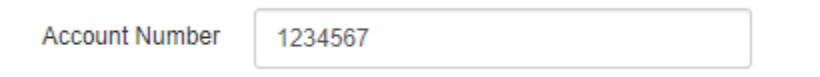

c. From the dropdown, choose which account you'd like to pay from. Notice that if you have multiple checking accounts, they will all be shown here. Since Bill Pay is now free, you can access all of your Austin FCU accounts via Bill Pay without needing to enroll each individual account.

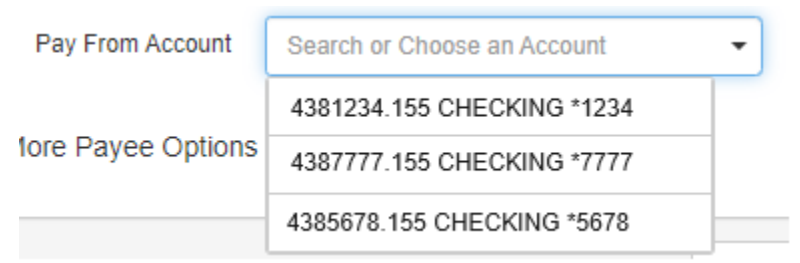

d. You can also click "More Payee Options" to add other info you might want to add to the payment.

More Payee Options (Nickname, email and memo) -

| Nickname      | House Electric       |  |
|---------------|----------------------|--|
| Payee Email 🛿 | test@test.com        |  |
| Memo          | 123 Mockingbird Lane |  |

3. Once you have everything the way you like it click "Create Payee"

| Cancel   | Create Payee      |
|----------|-------------------|
| will now | now see your paye |

| > |                 | s              | 07/29/2024 🚞 | 08/02/2024 🚞 | Off |
|---|-----------------|----------------|--------------|--------------|-----|
| D | Account: *11111 | No payment his | tory         | 0010212024   |     |

Note the mail symbol next to the account – this indicates that the payment will be sent via check in the mail to this payee. The funds will not debit your account until that check clears.

## If you have any questions or problems, contact us at 512-444-6419 option 8 for assistance.

4.